# ИНСТРУКЦИЯ ПО РАБОТЕ С КРИПТОКОНТЕЙНЕРОМ,

## СОДЕРЖАЩИМ ЗАКЛЮЧЕНИЕ ЭКСПЕРТИЗЫ.

### Выдача заключения государственной экспертизы осуществляется в электронной форме

Обращаем ваше внимание, что в соответствии с требованиями п.39 Постановления от 5 марта 2007 г. №145 «О порядке организации и проведения государственной экспертизы проектной документации и результатов инженерных изысканий» выдача заключения государственной экспертизы осуществляется в электронной форме, за исключением заключений выданных по результатам рассмотрения проектной документации и (или) результаты инженерных изысканий содержащих сведения, составляющие государственную тайну.

Сведения о заключении государственной экспертизы доступны в едином государственном реестре заключений на портале egrz.ru (далее – ЕГРЗ). Заключение государственной экспертизы передается Заявителю путём направления криптоконтейнера в Личный кабинет заявителя Единой цифровой платформы экспертизы (далее - ЕЦПЭ).

Заключения экспертизы, подготавливаемые в электронном виде, формируются в формате XML в соответствии с размещенной на сайте Минстроя России XML-схемой.

I. Заключение экспертизы с номером и датой регистрации находится в файле-криптоконтейнере (делее – заключение) в формате .XML.

II. Чтобы скачать заключение, зайдите на сайт <u>https://platformaexpert.ru</u> в личный кабинет заявителя.

III. Перейдите в заявление по которому получено заключение государственной экспертизы.

| ССССС ЕДИНАЯ ЦИФРОВ                       | АЯ<br>13Ы 🖀      | +7 (495) 6<br>8 (800) 77<br>Езэный сп<br>Звонок бес | 25-05-09 (г. Москва)<br>5-05-09 🛛 Su<br>равочный телефон 🖂 Тен<br>гляатный | pport@platformaexpert.ru | Перейти на портал<br>самообслуживания<br>пользователей | 3 💉 -                                                                        | - P             |
|-------------------------------------------|------------------|-----------------------------------------------------|----------------------------------------------------------------------------|--------------------------|--------------------------------------------------------|------------------------------------------------------------------------------|-----------------|
| ормирование 716<br>проверка документов 43 | Подать заявлен   | ине                                                 | Скачать сервис для<br>формирования<br>пояснительной заг<br>формате XML     | а<br>Іиски в             | Календарь экспертизы                                   |                                                                              |                 |
| оформление договора 16                    | Все заявления    |                                                     |                                                                            |                          |                                                        |                                                                              |                 |
| исполнение 163                            | № ~              | Дата подачи 🗸 🗸                                     | Место проведения                                                           | Цель обращения           | Объект 🗸                                               | Статус                                                                       | Срок исполнения |
| результат 3292                            | Номер            | Дата с по                                           | Организация                                                                | Цель обрашения 🗸         | Объект                                                 |                                                                              | Дата с по       |
|                                           | 2022/11/20-00018 | 20.11.2022                                          | ГАУ РО «Государственная<br>экспертиза проектов»                            | -тэсд:                   | Sector 6                                               | Выдано заключение<br>(положительное/<br>отрицательное)                       | 30.12.2022      |
|                                           | 2023/02/17-00092 | 17.02.2023                                          | ГАУ РО «Государственная<br>экспертиза проектов»                            | -тэ сд:                  |                                                        | Прекращение работ в<br>связи с нарушением<br>срока устранения<br>недостатнов | 22.02.2023      |

IV. Перейдите на вкладку заключение (1), скачайте криптоконтейнер, нажав на название Криптоконтейнер.xml

|                                     | A contraction of the contraction of the contraction |  |
|-------------------------------------|----------------------------------------------------------------------------------------------------|--|
| заключение 🖸                        | ХОД ПРОЕКТА                                                                                                    |  |
| <b>0</b>                            | ПЕРЕПИСКА/ЗАПРОСЫ                                                                                                    |  |
| заключение 2<br>Криптоконтейнер.хл. | ДОГОВОРНЫЕ ДОКУМЕНТЫ                                                                                                    |  |
| версия 1 предыдушие версии          | заключение 1                                                                                                    |  |
| coage+c16.05.2024 10 14             |                                                                                                    |  |

V. Перейдите в папку, в которую вы скачали файл (по умолчанию это папка «Мой компьютер» - «Загрузки»).

| Имя                                       | × | Дата изменения  | Тип          | Размер   |
|-------------------------------------------|---|-----------------|--------------|----------|
| \min Криптоконтейнер_61-1-1-3-011111-201. |   | 24.01.2019 9:24 | Документ XML | 1 071 КБ |

VI. Для открытия файла необходимо нажать на файле, который вы скачали, правой кнопкой мыши, нажать «открыть с помощью» и выбрать любой из предложенных браузеров (Microsoft Edge, Internet Explorer, Google Chrome, Mozilla Firefox, Opera, Safari, Яндекс Браузер и др.). Как показано на рисунке ниже.

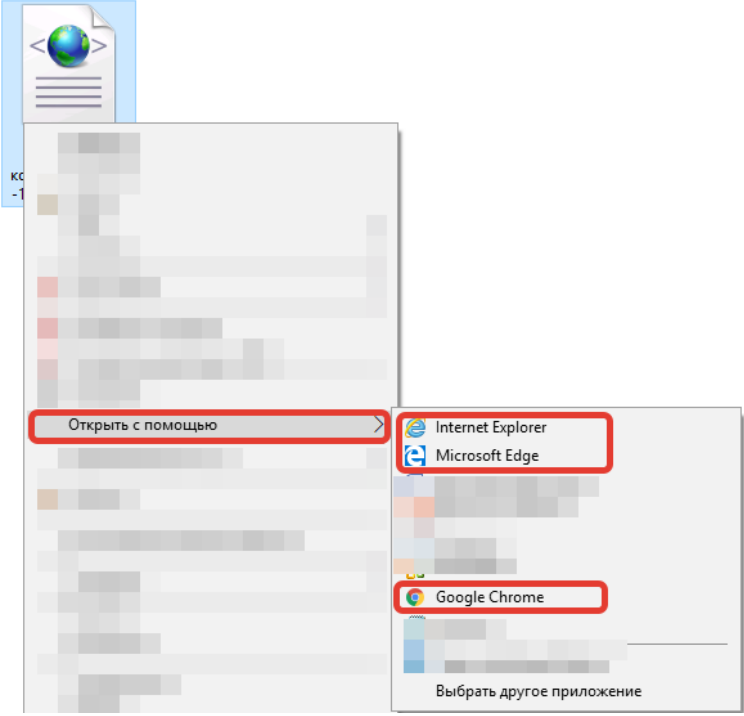

VII. Содержание файла должно выглядеть следующим образом:

### Заключение в XML ФОРМАТЕ

«Капитальный ремонт

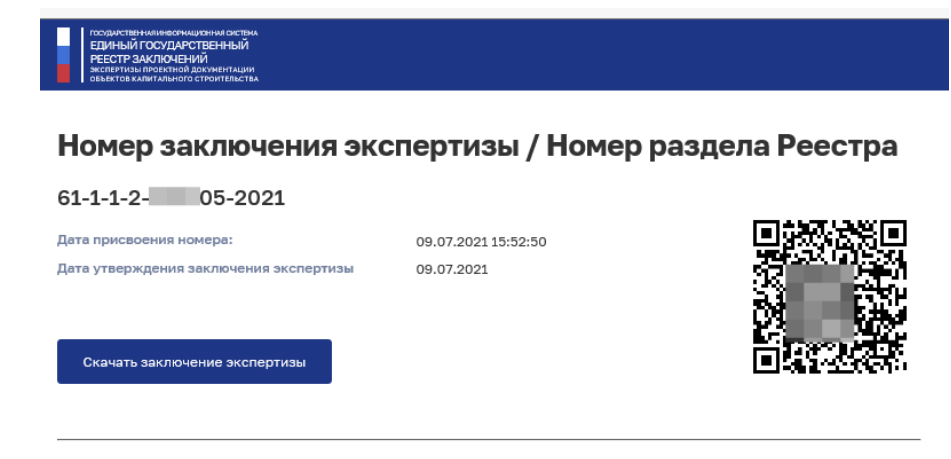

#### ГОСУДАРСТВЕННОЕ АВТОНОМНОЕ УЧРЕЖДЕНИЕ РОСТОВСКОЙ ОБЛАСТИ "ГОСУДАРСТВЕННАЯ ЭКСПЕРТИЗА ПРОЕКТНОЙ ДОКУМЕНТАЦИИ И РЕЗУЛЬТАТОВ ИНЖЕНЕРНЫХ ИЗЫСКАНИЙ"

"УТВЕРЖДАЮ" Руководитель Бондарев Алексей Юрьевич

#### Положительное заключение государственной экспертизы

Наименование объекта экспертизы:

Вид работ:

Объект экспертизы:

Предмет экспертизы: